## 🔎 ADCampus 三期B02宝鸡行政中心全网静态ip地址且终端移动场景配置指导

ADCampus解决方案 **詹继晔** 2020-08-25 发表

| 组网及说明                                            |                                                                  |                                                             |                                                   |                                                              |                             |               |
|--------------------------------------------------|------------------------------------------------------------------|-------------------------------------------------------------|---------------------------------------------------|--------------------------------------------------------------|-----------------------------|---------------|
| 三期B02标准                                          | 组网                                                               |                                                             |                                                   |                                                              |                             |               |
| 配置步骤                                             |                                                                  |                                                             |                                                   |                                                              |                             |               |
| 每个业务组样<br>p网段增加相则<br>下面以其中一<br>一、创建一个<br>网"下即可,让 | 独配置一个安全组<br>应个数量的接入场景<br>个名为"安全组1"的<br>-二层网络域,名字<br>这里想创建在vpn-de | , (安全组一、<br>骨, 然后将这些师<br>安全组为例进行<br>为"二层网络域1<br>sfault下,所以递 | 安全组二、<br>並用场景都加<br>示配置,具体<br>",私网这里<br>轻择vpn-defa | 安全组三、安全组内<br>立用到byod安全组下<br>不配置步骤如下<br>3选择这个二层网络如<br>ault私网。 | ),针对每个<br>-<br>-<br>或对应要创建在 | 安全组的<br>王哪个"私 |
| 名称•                                              | 二层网络城1                                                           | 私                                                           | <b>河 *</b>                                        | vpn-default 💌                                                |                             |               |
| VSIMAC *                                         | 0000-0000-0001                                                   | •                                                           |                                                   |                                                              |                             |               |
|                                                  |                                                                  | DN                                                          | SP                                                |                                                              |                             |               |
| <b>阿关₽</b> ●                                     | 155.0.0.1                                                        |                                                             |                                                   |                                                              | 400Hpg                      |               |
| 子网捕码*                                            | 255.255.255.0                                                    | DN                                                          | 6条目                                               |                                                              | ####                        |               |
| ✓ 員置可法参数<br>手工設置                                 |                                                                  |                                                             |                                                   |                                                              | _                           |               |
| ARP核绘则                                           |                                                                  | AF                                                          | 印代理                                               |                                                              |                             |               |
| ACIP                                             |                                                                  | 19                                                          | MP Snooping                                       |                                                              |                             |               |
|                                                  |                                                                  | 确定 乡                                                        | 关闭                                                |                                                              |                             |               |

二、增加一个安全组,名字为"安全组1",因为终端都是静态配置ip地址的,所以不用勾选DHCP。

| 名称 *    | 安全组1        | ۲     |
|---------|-------------|-------|
| 私网 *    | vpn-default | ▼ 増加  |
| 二层网络城 * | 二层网络域1      | ▼ J增加 |
| VSI接口描述 |             | 1     |
| DHCP    |             |       |
| 绑定P     |             |       |

三、增加一个接入组,名字为"接入组1",接入策略绑定到安全组1:

S RESERVE

|               |        |       |      | ×         |
|---------------|--------|-------|------|-----------|
| 19. 停改接入第略    |        |       |      |           |
| 基本信息          |        |       |      | -         |
| 接入策略名 •<br>描述 | 接入组1節略 | 安全组*  | 安全组1 | ▼ Jittiba |
| 接权信息          |        |       |      | ٠         |
| 认证继定信息        |        |       |      | ۲         |
| 用户客户装配置       |        |       |      | •         |
|               |        | 确定 取消 |      |           |

| 8+48                                     |                    |                   |    |       |
|------------------------------------------|--------------------|-------------------|----|-------|
| 接入组名 •                                   |                    | 1636 ting         |    |       |
| \$P#1192入前M6 *                           | 1000 - 1000 - 1000 |                   |    |       |
| 發生单张弓梁大练空终调数*                            | 0                  | \$P\$雪柳怀马在36数量段刻。 | 0  |       |
| 单目繁计在场最长时间(分钟)                           | 0                  |                   |    |       |
| () () () () () () () () () () () () () ( |                    | ○元卿和以道の           |    |       |
| 10.) 15.00.51 W                          |                    |                   |    |       |
| 260-4190714                              |                    |                   |    |       |
| 700 a                                    |                    |                   |    |       |
| 88                                       | 接入版相               | 6.7.5             | 仰政 | 50.02 |
| 未找到符合很终的记录。                              |                    |                   |    |       |
|                                          |                    |                   |    |       |
|                                          |                    | 82 F.A            |    |       |
|                                          |                    |                   |    |       |

四、接入条件管理à终端ip地址分组中,增加一个基于终端ip的接入场景,名字为"二层网络域1静态ip场景":

| 9。增加终端IP地址分组 |              | × |
|--------------|--------------|---|
| 增加终端IP地址分组   |              |   |
| 终端P地址分组名     | 二层网络城1静志ip场暴 |   |
| 起始地址*        | 155.0.0.1    |   |
| 终止地址。        | 155.0.0.254  |   |
|              | 敵定 取消        |   |

五、在接入策略中, 创建一个名字为"二层网络域1静态ip策略", 并且选择"安全组1"

|               |               |       |      |          | × |
|---------------|---------------|-------|------|----------|---|
| 12 增加接入策略     |               |       |      |          |   |
| 基本值息          |               |       |      |          | - |
| 接入策略名 •<br>描述 | 二层网络城1静志ip 第略 | 安全组*  | 安全组1 | - addatu |   |
| 授权信息          |               |       |      |          | + |
| 认证绑定信息        |               |       |      |          | ٠ |
| 用户客户装置置       |               |       |      |          | ٠ |
|               |               | 确定 取消 |      |          |   |

六、在byod接入组中,增加一个名字为"二层网络域1接入场景",选择前面创建的接入策略和终端ip地址分组:

| · 搬入场展名称 *          | 二层网络城1接入场最    |   |             |
|---------------------|---------------|---|-------------|
| 接入条件                |               |   |             |
| 揭入位置分组(where,how)*  | 不限            | - | 18250       |
| SSID分组(where, how)* | 不限            | - | 18250       |
| 终端P地址分组(whose) *    | 二层网络城1静志ip场最  | - | 18250       |
| 终端MAC地址分组 (whose) * | 不限            | - | 18200       |
| 终端厂商分组 (what) *     | 不限            | - | retor       |
| 终端操作系统分组 (what) *   | 不限            | - | ,#250       |
| 终端关型分组 ( what ) *   | 不限            | - | 18200       |
| AP分组(where,how) *   | 不限            | - | <b>1850</b> |
| 接入时段策略(when)*       | 不限            | - | 18250       |
| 接入策略                |               |   |             |
| 接入策略 *              | 二层网络城1静志ip 策略 |   | 182ba       |
| 安全组                 | 安全目1          |   |             |
| 单帐号最大绑定终端数*         | 0             |   |             |
| 单帐号在线数量限制*          | 0             |   |             |

## 创建成功后,结果如下:

| 多·伊孜接入组                                   |                  |                                 |    |                    |
|-------------------------------------------|------------------|---------------------------------|----|--------------------|
| 基本信息                                      |                  |                                 |    | -                  |
| · 接入结名 •                                  | byod             | 服务后属                            |    |                    |
| \$28111 1 1 1 1 1 1 1 1 1 1 1 1 1 1 1 1 1 | byod - style     |                                 |    |                    |
| \$P\$6996.000+(10)                        | 0                | \$289.98% 员不能数量因利。              | 0  |                    |
| · 自然计在线最长时间(分钟)*                          | 0                |                                 |    |                    |
| 編述                                        |                  | ■ 无償知认证 ⑦                       |    |                    |
| and.                                      |                  |                                 |    |                    |
| 接入场最列表                                    |                  |                                 |    | =                  |
| natio                                     |                  |                                 |    |                    |
| 名称                                        | 接入策略             | 优先跟                             | 修改 | 建纹                 |
| 二层网络城1接入场景                                | 二层网络城1静态6.策略     | ± +                             | B  | 8                  |
|                                           |                  | 教室 取消                           |    |                    |
| 型.增加限入用户                                  |                  |                                 |    |                    |
| 接入信息                                      |                  |                                 |    |                    |
| 甩 <sup>向</sup> 姓名•                        | 静态用户1 法师 增加用户    |                                 |    |                    |
| <b>秋号名</b> *                              | <b>静</b> 信用/*1 ② |                                 |    |                    |
| 200 *                                     |                  | - 10m200                        |    |                    |
| 423716                                    |                  | 先会时间                            |    |                    |
| 最大河間时长(合体)                                |                  | 在城戰量陸制                          |    | 1                  |
| 重录编示信息                                    |                  |                                 |    |                    |
| 摘入组                                       |                  |                                 |    |                    |
|                                           |                  | 1015-01                         |    | 10.0               |
| byod                                      |                  |                                 |    | 可由調                |
| 11                                        |                  | 61                              |    | 可申请                |
| □ 8                                       |                  | 12                              |    | 可如波                |
| n k                                       |                  | hik                             |    | 可申請                |
| hxHAM                                     |                  |                                 |    | <b>司申</b> 査        |
| N=                                        |                  |                                 |    |                    |
| ☑ №2.801                                  |                  |                                 |    |                    |
| 静念上程度入组                                   |                  |                                 |    | 可由通                |
| #248                                      |                  |                                 |    |                    |
| #09                                       |                  | 无6030                           |    |                    |
| 1+3840.4380:                              |                  | MCBE                            |    |                    |
| ♥損示                                       |                  |                                 |    |                    |
| 过意:在文本框中输入多录信息时,每行只能                      | 846人—派信章。        |                                 |    |                    |
|                                           |                  | <b>8</b> 8章 <b>8</b> 82月17日 第26 |    | 激活 Wind<br>转到 控制调制 |

七、创建一个账号"静态用户1",并绑定到"接入组1"

八、终端在mac认证中要携带用户ip地址,才能被接入场景ip匹配成功,这就需要在对应leaf下行口配置mac-authentication carry user-ip,如果终端会移动到其它leaf下行口,则其它leaf下行口也要配置: [leaf-GigabitEthernet1/0/1]dis this

#

interface GigabitEthernet1/0/1 port link-mode bridge port link-type trunk port trunk permit vlan all port-isolate enable group 1 qos apply policy zwn inbound qos apply policy zwn outbound mac-based ac dot1x mac-authentication mac-authentication carry user-ip mac-authentication domain h3c port-security free-vlan 1 3503 to 3504 3506 to 3509 3511 to 3515 4094 # 验证结果 1、使用一台静态配置ip地址为155.0.0.15的电脑接入access,在leaf的动态AC可以看到终端进入了对 应的安全组,并且下发了授权url和acl: [leaf-GigabitEthernet1/0/1]dis mac-au con Total connections: 1 Slot ID: 1 User MAC address: 0cda-411d-4be6 Access interface: GigabitEthernet1/0/1 Username: 0cda411d4be6 User access state: Successful Authentication domain: h3c IPv4 address: 155.0.0.15 Initial VLAN: 101 Authorization untagged VLAN: N/A Authorization tagged VLAN: N/A Authorization VSI: vsi3515 Authorization ACL ID: 3001 Authorization user profile: N/A Authorization CAR: N/A Authorization URL: http://110.0.5.93:8080/byod?usermac=%m&userip=%c&userurl=%o Termination action: Default Session timeout period: 86400 s Online from: 2013/01/15 00:21:20 Online duration: 0h 0m 30s 在Director侧查看在线用户也可以看到:

| 2008/*   |                     |              |        |      |                     |        |           |            |        |            |
|----------|---------------------|--------------|--------|------|---------------------|--------|-----------|------------|--------|------------|
| \$360340 | 0.000               |              |        |      |                     |        |           |            |        |            |
| 9.98     | Ľ                   |              |        |      | ML-7488             |        | 9*8       |            |        |            |
| 14875    | SHITSE ZBOSHED      | 24FE 24FE 24 | R GH H |      |                     |        |           |            |        |            |
|          | 教司名:                | 登泉器 1        | 用户结名。  | 服务名  | 潜入时间:               | 增入时任:: | 記録戸橋16.0  | ROPEL :    | 安全状态。  | SPARNIN:   |
|          | byodanonymous       | 0cda411d4be6 | byod   | byod | 2010-03-09 15:27:11 | 089    | 110.0.5.4 | 155.0.0.15 | 无需安全认证 |            |
| 共和语      | 记录,1100年1-1,161/1元。 |              |        |      |                     |        |           |            |        | <b>e</b> ( |

2、终端随意打开1.1.1.1网站,成功跳转到认证页面,输入"静态用户1"的用户名密码后上线成功: 在leaf上也可以看到认证上线了:

| 欢迎登录BYOD解决力<br>HBC<br>Itol94478444<br>HBC Intelligent Managemen | 5案<br>It Center       |
|-----------------------------------------------------------------|-----------------------|
| BYOO解决方面为用户提供一种输入网络的方式。这种方式为每个用户建立了一个考慮着                        | 第20年度日                |
| 面。                                                              | 特殊系型                  |
| bSIRR会,所有在这个网络中被信题。将输、处理。以及开始的信息和数据(包括个人信                       | デオ商 H3C               |
| 息),都会在一定范围内委到运会。转相反馈。                                           | 設計系統 Windows 8.1      |
| 来经想受我用的运用网络可能会导致产量后常,均量用成合约关系终止,产量的可能还要                         | MACME 0CDA41:1D.49 E6 |
| 承担相应的限制成并重要任。                                                   | >> 認知人運動計算法           |

[leaf-GigabitEthernet1/0/1]dis mac-au con Total connections: 1 Slot ID: 1 User MAC address: 0cda-411d-4be6 Access interface: GigabitEthernet1/0/1 Username: 0cda411d4be6 User access state: Successful Authentication domain: h3c IPv4 address: 155.0.0.15 Initial VLAN: 101 Authorization untagged VLAN: N/A Authorization tagged VLAN: N/A Authorization VSI: vsi3515 Authorization ACL ID: N/A Authorization user profile: N/A Authorization CAR: N/A Authorization URL: N/A Termination action: Default Session timeout period: 86400 s Online from: 2013/01/15 00:28:24 Online duration: 0h 0m 4s 在Director上在线用户也可以看到认证通过后正确上线了:

| 96 8 | 368°        |                      |             |        |         |                     |        |           |            |        |           | 4 M87x       |
|------|-------------|----------------------|-------------|--------|---------|---------------------|--------|-----------|------------|--------|-----------|--------------|
|      | s secure na | 8                    |             |        |         |                     |        |           |            |        |           | <b>和</b> 花堂马 |
|      | 696         | 1                    |             |        |         | 用作分组                |        | 5/B       |            |        |           | 94 BR        |
|      | 348732 8    | INTER MINISTER       | 8 842 24ME  | 胞腺导出   |         |                     |        |           |            |        |           |              |
|      |             | 8981                 | 098.1       | RPER + | 重作品     | BARR :              | MARK 1 | KRAPHUL I | ROPEST 1   | 安全状态。  | SPRENNR ( | 10/1         |
|      |             | BS/8/*1              | 0x5H1154be5 | BS/8/1 | 803.801 | 2018-03-09 15:34:05 | 09     | 110.0.5.4 | 155.0.0.15 | 无期向会认证 |           |              |
|      | 共和語记录       | . 2008/01-1 , 361/17 | ι.          |        |         |                     |        |           |            |        | 14 H      | 1 > > 50 *   |

3、验证终端移动的场景,移动前在access的g1/0/1,所在接口vlan为101,此时上线成功:

| 在純用户详细信息             |                      |                   |                     |
|----------------------|----------------------|-------------------|---------------------|
| <b>业</b> 都在30月中14日代息 |                      |                   |                     |
| 基本信息                 |                      |                   |                     |
| 核号名                  | 静态用户1                | 用户姓名              | 静态用户1               |
| 登录名                  | Ocde411d4be6         | 服務名               | 接入组1                |
| 用户分组                 | #G18                 | 继入巅略              | 担心相1.销略             |
| 私有预性下发策略             | 不使用                  | 安全相               | 安全111               |
| 接入信息                 |                      |                   |                     |
| 接入时间                 | 2018-03-09 15:46:48  | 接入时长              | 089                 |
| 用户即触过                | 155.0.0.15           | 用户MAC地址           | 0CsD4x41:1Dx48:£6   |
| 会活标识                 | OGmD2DZp             | ak 图4系统           |                     |
| 设备IP地址               | 110.0.5.4            | 设备启动时间            | 2012-12-31 23:59:45 |
| 设备信号                 | 1                    | 设备子信号             | 0                   |
| 2000                 | 1                    | <b>药法设备1P</b>     | 110.0.5.3           |
| 直接设备第口               | GigabitEthernet1/0/1 | 设备无关              |                     |
| 上次便新时间               | 2018-03-09 15:46:48  | VLAN ID/内层VLAN ID | 101                 |
| 外班VLAN ID            |                      | TRVLAN            |                     |
| 上传字节数                | 0                    | 下编字书数             | 0                   |
| THESED               |                      | NAS ID            | leaf                |
| 计算机名称                |                      | Windows It:       |                     |
| 客户装进宫                |                      | 80988             |                     |
| \$P\$\$0             |                      | 设备NAT IPM/定       | 110.0.5.4           |
| 代理类型                 | 设备至本地                | 代證證入職址            | 110.0.5.4           |
| イモ王軍を与けた時ため          |                      | 代證明戶名             | <b>豚</b> 恋用户1       |
| 客户装定制时间              |                      | 设备库利号             |                     |
| IMSHE                | 0C-DA-41-1D-48-E6    | 终端类型              |                     |
| 地址厂网                 | H3C                  | 终端数件系统            | Windows 8.1         |
| IMERIE               |                      | 硬盘煤列号             |                     |

| 版本信息                       |                      |                   |                     |
|----------------------------|----------------------|-------------------|---------------------|
| 眼号名                        | 静态用户1                | 用户姓名              | 静态用户1               |
| 登录名                        | Ocda411d4be6         | 服务名               | <b>接入3</b> 组1       |
| 用户分组                       | 未分相                  | 接入巅略              | 建筑入3组1 無時間          |
| 私有预性下发演感                   | 不使用                  | 安全组               | 安全相1                |
| 夏入信息                       |                      |                   |                     |
| 输入时间                       | 2018-03-09 15:55:11  | 建入时长              | 016                 |
| 用户即触症                      | 155.0.0.15           | 用户MAC继续           | 0C:D:As41:1D:48:E6  |
| 会副标识                       | ASH2YGH4             | 後援極限              |                     |
| () 翻IP時北                   | 110.0.5.4            | 设备启动时间            | 2012-12-31 23:59:45 |
| 设备信号                       | 1                    | 设备子槽号             | 0                   |
| 2890                       | 1                    | 前许Gasp            | 110.0.5.3           |
| 自然设备第日                     | GigabitEthernet1/0/2 | 设备无关              |                     |
| 上次更新时间                     | 2018-03-09 15:55:11  | VLAN ID/内回VLAN ID | 102                 |
| 外层VLAN ID                  |                      | TRVLAN            |                     |
| 上传字节数                      | 0                    | 下端字符数             | 0                   |
| Ka§\$SID                   |                      | NAS ID            | leaf                |
| 计算机名称                      |                      | Windows H         |                     |
| 客户荣语言                      |                      | 客户读版本             |                     |
| 客户保留口号                     |                      | 设备NATIP账址         | 110.0.5.4           |
| 「「「「「「」」「「」」「「」」「「」」「」」「」」 | 设备至本地                | 代理接入触址            | 110.0.5.A           |
| (注意是多多生的)。                 |                      | 代理用户名             | 静态用户1               |
| 8户操定制时间                    |                      | 设备库列号             |                     |
| IM SI 号 Fil                | 0C-DA-41-1D-48-E6    | 他論実型              |                     |
| 1930年1月                    | H3C                  | 他續續作系统            | Windows 8.1         |
|                            |                      | 24 (P) (56 (2)    |                     |

后续这台电脑随意挪到了access接口的g1/0/2,所在vlan为102,不用重新认证,能够无感知上线:

## 配置关键点

## carry user-ip配置优化

每个leaf下行口都需要手工下发mac-authentication carry user-ip,这个太麻烦,可以在imc自定义leaf下行口策略,统一自动下发。步骤如下:

1、业务—通用—自定义动作,添加这个动作:

| 增加自定义动作 - Google       | Chrome                         |                   |             | - • ×  |
|------------------------|--------------------------------|-------------------|-------------|--------|
| 0 192.168.1.15:8080/ii | mc/campus/commgroup/actio      | onUserDefined_con | itent.xhtml |        |
| 自定义动作                  |                                |                   |             |        |
| 动作名称*                  | carry user-ip                  |                   |             |        |
| 动作类型*                  | 按□类 ▼                          |                   |             |        |
| 动作描述                   |                                |                   |             |        |
|                        | mac-authentication ca          | arry user-ip      |             |        |
| 动作内容*                  |                                |                   |             |        |
| 可恢复                    | ✓                              | le                |             |        |
|                        | undo mac-authentica<br>user-ip | tion carry        |             |        |
| 恢复动作内容*                |                                |                   |             |        |
|                        |                                |                   |             |        |
|                        |                                |                   |             |        |
| + 1870                 |                                |                   |             |        |
| 动作名称                   | 动作类型                           | 可恢复               | 动作描述        | 删除     |
| voice vlan             | 接口类                            | 是                 |             |        |
| carry user-lp          | 接口类                            | 是                 |             | 畲      |
| 共有2条记录,当前第1-2          | 2,第1/1页。                       |                   | « < 1 >     | » 50 • |

2、在leaf下行口----组策略中添加carry user-ip这个动作:

| <ul> <li>「現示<br/>(1)Spine/Leaf/Access<br/>(2)環边接口到接口過的<br/>(3)从组内觀除接口时。</li> </ul> | 设备间的互通地口,应加入到<br>1,会自动下发退策略的动作;<br>会自动下发退策略的修复动作 | 对应角色描凸分组。<br>如是如人到LearFr行口,刘同时会不死二层网络城田长彩星,清重组织<br>:如果从LearFr行口制件,刘同时会相称二层网络城田长彩星,清重 | 藝作生!<br>長國政務行生! |      |    |   |
|------------------------------------------------------------------------------------|--------------------------------------------------|--------------------------------------------------------------------------------------|-----------------|------|----|---|
|                                                                                    | + 戦約 0 脱鉄 炭型 0                                   | 描述                                                                                   | 细菌略             | 的联结果 | 修改 | B |
| Access上行接口                                                                         | 系统预定义                                            | Access设备上的上行接口,需要Trunk所有VLAN。                                                        | 45-             | Ξ.   | B  |   |
| P电话接口组                                                                             | 自定义                                              |                                                                                      | 45-             | 5    | B  | 8 |
| leaf上行接口                                                                           | 系统预定义                                            | Leaf设备上的上行接口组。                                                                       | 4).             |      | R  |   |
|                                                                                    | 系统预定义                                            | Leaf设备上的下行接口组。                                                                       | 44              | 5    | R  |   |
| leaf下行接口                                                                           |                                                  | SpinalOB H00TUF#EDig                                                                 | 4 <u>5</u>      |      | P  |   |
| eef下行接口<br>ipine下行接口                                                               | 系统预定义                                            | abused m Trat Latite radie                                                           |                 |      |    |   |

| Leat トロ接口,根据组织在                         | → 出版記録 802.1X配置 MAC                                                                                                    | NANDERGER WITE.                                |                                   |                  |            |             |
|-----------------------------------------|----------------------------------------------------------------------------------------------------|------------------------------------------------|-----------------------------------|------------------|------------|-------------|
| + 瑞加 C 刷新                               | ① 192.168.1.15:8080/imc/sr                                                                                                    | nc/groupPolicy/ext/gpE                         | xtCfg.jsf?beanNan                 | ne=campusGroup   | StrategyBe | an&gpMode=0 |
| 名称<br>AA Trunk VLAN bb ARP限速配置 802.1X配置 | 基本信息         須昭名称*           須昭温近            功作配置                                                                                                    | Georg Perfort - Shire & W                      |                                   | 5716.G           |            |             |
|                                         | <ul> <li>所有助作取得为行</li> <li>所有助作取得为行</li> <li>所有助作取得力行</li> <li>原存在一个动作执行</li> <li>・     <li>・     <li>・     <li>・     <li>・     <li>・     <li>・     <li>・     <li>・     <li>・     <li>・     <li>・     <li>・     <li>・     <li>・     <li>・     <li>・     <li>・     <li>・     <li>・     <li>・     <li>・     </li> <li>・     </li> <li>・     </li> <li>・     </li> <li>・     </li> <li>・     </li> <li>・     </li> <li>・     </li> <li>・     </li> <li>・      </li> <li>・     </li> <li>・     </li> <li>・     </li> <li>・     </li> <li>・      </li> <li>・     </li> <li>・     </li> <li>・      </li> <li>・      </li> <li>・      </li> <li>・      </li> <li>・      </li> <li>・     </li> <li>・      </li> <li>・      </li> <lp>・      </lp></li></li></li></li></li></li></li></li></li></li></li></li></li></li></li></li></li></li></li></li></li></ul> | 。但如果存在在一切作参数。<br>。但不执行动作参数不合法。<br>成功即可。不执行动作参数 | 不言法,则所有却作品的动作。<br>药动作。<br>不合法的动作。 | 87-94 <b>7</b> . |            |             |
|                                         | 49月1日7月3日 通岸动                                                                                                    | n=                                             |                                   |                  |            |             |

| 192.168.1.15:8080/imc/scc/stra | tegy/actionSelectContent.jsf?beanName=smcGpExtBean&alarr |
|--------------------------------|----------------------------------------------------------|
| 选择动作                           |                                                          |
| 动作名称                           | 描述                                                       |
| 802.1X配置                       | 接口使能802.1X认证                                             |
| ARP限速配置                        | ARP限速配置                                                  |
| carry user-ip                  |                                                          |
| Hybrid VLAN                    | 配置接口为Hybrid,并设置PVID、Tagged VLAN、<br>Untagged VLAN        |
| MAC认证配置                        | 接口使能MAC认证                                                |
| Trunk VLAN                     | 配置接口为Trunk接口,并设置允许VLAN                                   |
| voice vlan                     |                                                          |

4、最后查看部署结果可以看到leaf下行口自动下发成功:

| 相名 Lear下行第日<br>18時日 |                     |               | 已下发遗口总数: 1                                                                                                    |                     |  |                  |      |
|---------------------|---------------------|---------------|----------------------------------------------------------------------------------------------------|---------------------|--|------------------|------|
|                     |                     |               |                                                                                                    | <b>操作结果</b> 全部      |  | 搜索设备19           | 撤销   |
| 接口名称                |                     | 策略/二层网络线      | 方法参数                                                                                                    | 完成时间                |  | 操作结果             | 40.3 |
| •Ten-GigabitEthen   | net2/0/20(9.4.1.99) |               |                                                                                                    |                     |  |                  |      |
| Trunk VLAN          |                     | mca           | 允许VLAN:1-4094<br>PVID:1                                                                                                    | 2018-03-13 17:18:57 |  | 成功               |      |
| MACILIERE           |                     | mca           | 域名由3c<br>Guest VXLANs4090                                                                                                    | 2018-03-13 17:19:32 |  | 成功部署文件内容         |      |
| 接口探索路进              |                     | mca           | RE编8810:1                                                                                                    | 2018-03-13 17:25:34 |  | 成功問題文件内容         |      |
| 开启DHCP Snot         | oping家项记录           | mca           |                                                                                                    | 2018-03-13 17:26:09 |  | 成功問題文件内容         |      |
| carry user-ip       |                     | carry user-ip |                                                                                                    | 2018-03-23 10:06:59 |  | 成功部署文件内容         |      |
| 部署创建服务实             | 491                 | test          | VS1名称5wi3502<br>第回第四目214<br>第回第四目214<br>第回第四目214<br>第回第四目214<br>第回第四目214<br>第回第四目214<br>第回第四目214<br>第回第四目214<br>第回第四目214<br>第回第四目214<br>第回第四目214<br>第回第四目214<br>第四目214<br>第<br>第四目214<br>第<br>第<br>第<br>第<br>第<br>第<br>第<br>第<br>第<br>第<br>第<br>第<br>第<br>第<br>第<br>第<br>第<br>第<br>第 | 2018-03-13 17;38;35 |  | sth <sup>®</sup> |      |
| 部署也建成历史             | <del>1</del> 91     | byod          | VSI名称tvsi3504<br>指日第91:214<br>部日第127en-GigabitEthernet2/0/20<br>服务生例43504<br>以大月和(日本時)4504<br>回数分量以LAN-3504<br>細胞(appen)5884<br>細胞(appen)5884                                                                                                    | 2018-03-14 10:52:42 |  | stad D           |      |